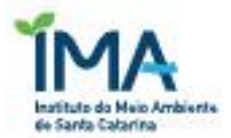

# MANUAL DE PREENCHIMENTO

Renovação Automática da Licença Ambiental de Operação

# 1. OBJETIVO

Este documento tem como objetivo orientar o empreendedor, usuário do SinfatWEB, quanto a solicitação de **RENOVAÇÃO AUTOMÁTICA DA LICENÇA AMBIENTAL DE OPERAÇÃO**, para as atividades que não possuem LAC ou renovações de licenças de operação específicas.

# 2. PASSO A PASSO PARA A SOLICITAÇÃO DA REN LAO AUTO

Para solicitar uma **RENOVAÇÃO AUTOMÁTICA DA LICENÇA AMBIENTAL DE OPERAÇÃO**, assim como qualquer outro tipo de Licença Ambiental, ao IMA, o empreendedor deve primeiramente realizar o seu cadastro para poder acessar o sistema. Para isso acesse, <u>https://sinfatweb.ima.sc.gov.br/</u> e clique em novo empreendedor e preencha o cadastro. Caso já possua login e senha, não será necessário esta etapa.

Com login e senha em mãos, acesse o SinfatWEB e clique "NOVO REQUERIMENTO", como as indicações na figura abaixo.

| FAT/SC                     |                                                                           |
|----------------------------|---------------------------------------------------------------------------|
| Dados Empreendedor         | Etapas para emissão de um novo requerimento.                              |
| Novo Requerimento          |                                                                           |
| Meus Dados                 | Etapa 1 - Cadastro do empreendimento;                                     |
| New Francisco dimension    | Etapa 2 - Seleção da modalidade;<br>Etapa 3 - Detalhamento da modalidade: |
| Meus Empreendimentos       | Etapa 4 - Emissão dos documentos FCEI, DARE e IN.                         |
| Meus Pedidos               | Etapa 5 - Envio de documentação digital solicitada.                       |
| Documentos Emitidos        | Novo Requerimento!                                                        |
| Enviar Documentos Digitais |                                                                           |
| Enviar Recursos            |                                                                           |
|                            |                                                                           |
|                            |                                                                           |
|                            |                                                                           |
|                            |                                                                           |

Para solicitar um novo requerimento, é necessário selecionar um empreendimento, ou, caso não conste na listagem exibida no sistema, realizar o cadastro de um novo.

O cadastro de um empreendimento é possível clicando no botão "NOVO EMPREENDIMENTO". Caso o empreendimento já esteja cadastrado, basta clicar no botão "SELECIONAR" correspondente. Conforme indicações na figura abaixo.

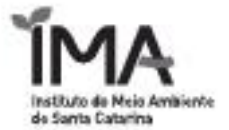

Cadastro de empreendimento - Etapa 1 de !

| botão "Novo empreenda    | neçando um licenciamento, ou deseje fazer um l<br>imento" abaixo. | requerimento em um empreendimento que nao esta cad | astrado ainda, clique                                          |
|--------------------------|-------------------------------------------------------------------|----------------------------------------------------|----------------------------------------------------------------|
|                          | _                                                                 |                                                    |                                                                |
| ovo empreendimento       | <b>←</b>                                                          |                                                    |                                                                |
| quisar Empreendimento    |                                                                   |                                                    |                                                                |
| imero do Processo do Emp | reendimento:                                                      |                                                    |                                                                |
| imero do FCEI:           |                                                                   |                                                    |                                                                |
| Pesquisar                |                                                                   |                                                    |                                                                |
|                          |                                                                   |                                                    |                                                                |
|                          | Relação dos empre                                                 | endimentos cadastrados                             |                                                                |
| CPF/CNPJ                 | Relação dos empre<br>Razão Social                                 | endimentos cadastrados<br>Endereço                 | Opções                                                         |
| CPF/CNPJ                 | Relação dos empre<br>Razão Social                                 | endimentos cadastrados<br>Endereço                 | Opções                                                         |
| CPF/CNPJ                 | Relação dos empre<br>Razão Social                                 | endimentos cadastrados<br>Endereço                 | Opções<br>Selecionar<br>Selecionar                             |
| CPF/CNPJ                 | Relação dos empre<br>Razão Social                                 | endimentos cadastrados<br>Endereço                 | Opções<br>Selecionar<br>Selecionar                             |
| CPF/CNPJ                 | Relação dos empre<br>Razão Social                                 | endimentos cadastrados<br>Endereço                 | Opções<br>Selecionar<br>Selecionar<br>Selecionar               |
| CPF/CNPJ                 | Relação dos empre<br>Razão Social                                 | endimentos cadastrados<br>Endereço                 | Opções<br>Selecionar<br>Selecionar<br>Selecionar<br>Selecionar |

Caso seja necessário o cadastro de um novo empreendimento, basta preencher todos os campos da tela que é exibida logo após clicar no botão "NOVO EMPREENDIMENTO". A figura a seguir exibe a tela de cadastro de empreendimento.

| Cadastro do emp                                      | reendimento - Etapa 1 de 5                                                                                                   |                                                                                                    |
|------------------------------------------------------|----------------------------------------------------------------------------------------------------|----------------------------------------------------------------------------------------------------|
| Caso já tenha (<br>da página ante<br>ainda, continue | um empreendimento cadastrado, e queira faze<br>rior. Caso esteja começando um licenciamento<br>e com o preenchimento abaixo. | er um novo requerimento nesse mesmo empreendimento, use a lista de empreendimentos<br>o, ou deseje fazer um requerimento em um empreendimento que não está cadastrado |
| Localizaçã<br>CPF/CNPJ                               | o do Empreendimento - Informação que sa<br>Nome/Razão Social                                                                 | irá na certidão/licença/autorização                                                                                                    |
| CEP                                                  | Logradouro                                                                                                    | N°                                                                                                    |
|                                                      |                                                                                                    |                                                                                                    |
| Bairro                                               | UF Município<br>Sele V Selecione V                                                                                           |                                                                                                    |
| CEP<br>Bairro                                        | a contato - informações utilizadas para cont<br>Nome Responsável<br>Logradouro<br>UF Município<br>Sele v Selecione v         | tato entre o IMA e o empreendedor<br>Nº                                                                                                    |
| Tipo de Contatos C                                   | lo empreendimento, e-mail ou telefone.                                                                                       | Adicionar                                                                                                    |
|                                                      | 💡 Lembi                                                                                                    | re-se de conferir todas as informações!                                                                                                    |

Depois de selecionado o empreendimento para o qual o requerimento está sendo solicitado, uma lista de tipos de requerimentos é exibida. Para dar sequência a solicitação de **RENOVAÇÃO AUTOMÁTICA DA LICENÇA AMBIENTAL DE OPERAÇÃO**, basta selecionar a opção "Licenciamento Ambiental", como mostra a figura.

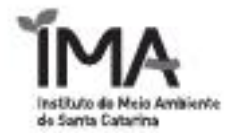

| Seleção da modalidade de licenciamento - Etapa 2 de 5       |   |
|-------------------------------------------------------------|---|
| Selecione o tipo de requerimento que deseja do IMA.         |   |
| Empreendimento Empreendimento Fora SC -055.555.169-59       |   |
| Licenciamento Ambiental >                                   | ← |
| Exploração florestal >                                      |   |
| Queima Controlada >                                         |   |
| Manifestação sobre localização do imóvel >                  |   |
| Levantamento, Manejo, Monitoramento e Salvamento de Fauna > |   |
| Atividade não licenciável >                                 |   |
| Reconhecimento de laboratório >                             |   |
|                                                             |   |

Uma vez selecionada a opção "Licenciamento Ambiental" é necessário localizar o requerimento de LAO ou Ren. LAO. que será renovada. Para renovar uma licença, clique no botão Renovar no FCE que corresponde a licença a ser renovada.

Ao clicar em renovar, não será necessário informar a atividade, o sistema automaticamente irá selecionar, baseado nos dados do FCE anterior. Também não será necessário informar o parâmetro técnico, pois o sistema irá utilizar o do FCE anterior.

| Seleção da modalio | ieleção da modalidade de licenciamento - Etapa 2 de 5 |          |                 |                   |                 |  |  |  |
|--------------------|-------------------------------------------------------|----------|-----------------|-------------------|-----------------|--|--|--|
| Novo Requerimento  |                                                       |          |                 |                   |                 |  |  |  |
| Lista de FCEI      |                                                       |          |                 |                   |                 |  |  |  |
| Cod. FCEI          | Processo                                              | Tipo     | Atividade       | Parâmetro Técnico | Ações           |  |  |  |
| 386248             | SURESE79/CEO                                          | Ren. LAO | 01.54.00        | 600.0000 (n)      | Ampliar Renovar |  |  |  |
| 407175             | SURESE79/CEO                                          | Amp. LAP | 01.54.00        | 500.0000 (n)      | Ampliar         |  |  |  |
| 409512             | SURESE79/CEO                                          | Amp. LAI | 01.54.00        | 600.0000 (n)      | Ampliar Renovar |  |  |  |
| \$18675            | SURESE79/CEO                                          | Ren. LAO | 01.54.00        | 600.0000 (n)      | Ampliar Renovar |  |  |  |
| 669639             | SUM6587WCED                                           | Amp. LAP | 01.54.00        | 1100.0000 (n)     | Ampliar         |  |  |  |
|                    |                                                       |          | «« « <u>1</u> 2 | 3 33              |                 |  |  |  |

Ao clicar em renovar, será exibida uma tela com três (03) declarações que o empreendedor deve ou não confirmar. SOMENTE CONFIRMANDO AS TRÊS (03) DECLARAÇÕES É QUE A RENOVAÇÃO AUTOMÁTICA DA LICENÇA AMBIENTAL DE OPERAÇÃO SERÁ GERADA. Se uma das declarações não for aceita, o requerimento segue para análise técnica da equipe do IMA.

| tenção, esta licença de | renovação pode ser emitida de forma automática se você CONFIRMAR as seguintes declarações:<br>ve ampliação do empreendimento, revisão das condicionantes ou qualquer alteração da atividade objeto do liceociamente |
|-------------------------|----------------------------------------------------------------------------------------------------|
| Declaro que no prazo    | de validade da licenca a ser renovada, não ocorreu gualquer irregularidade ambiental no empreendimento ou na atividade                                                                                              |
| Declaro que o empree    | ndimento ou a atividade cumpriu todas as condicionantes da licenca ambiental a ser renovada:                                                                                                    |
| eclaro que o empree     | ndimento ou a atividade cumpriu todas as condicionantes da licença ambiental a ser renovada;                                                                                                    |

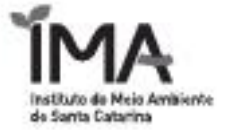

Pronto! Agora seu FCE já foi gerado. Na tela que será exibida você pode baixar o seu FCE, a DARE para pagamento e também clicar no botão "Enviar documentos Digitais" para carregar os arquivos definidos na IN do IMA da sua atividade. A figura abaixo ilustra essas informações.

| 4 00 3                                                                                                    |
|----------------------------------------------------------------------------------------------------|
| sesso, estamos quase lá. Agora falta apenas efetuar o envio dos documentos digitais e encaminhar o FCEI para II.IA!                                                                                                    |
| ) pagamento da DARE.                                                                                                    |
| POSTO TRADIÇÃO LTDA - 02589936000478                                                                                                    |
| 814292<br>42.32.10 - COMÉRCIO DE COMBUSTÍVEIS LÍQUIDOS E GASOSOS EM POSTOS REVENDEDORES, POSTOS FLUTUANTES E INSTALAÇÕES DE SISTEMA RETALHISTA, COM<br>LAVAGEM OU LUBRIFICAÇÃO DE VEICULOS<br>Volume do tanque : 60.0000 (m <sup>4</sup> )<br>Ren, LAO - Renovação LAO |
| R\$ 3.042,73 *                                                                                                    |
| Enviar documentos digitais!                                                                                                    |
|                                                                                                    |

Ao clicar em "Enviar documentos digitais", uma tela com os FCE passíveis de envio de documentação será exibida. Encontre o FCE que queira enviar documentos e clique na "Pastinha Amarela", como a indicação na figura.

|           | Lista de FCEI Pendentes |                                          |                      |  |  |
|-----------|-------------------------|------------------------------------------|----------------------|--|--|
| Cod. FCEI | Empreendimento          | Fase do Processo                         | Documentos           |  |  |
| 569479    | Emprendimento Tubarao   | Cadastrado(Aguardando Documento Digital) |                      |  |  |
| 569481    | Empreendimento Chapeco  | Cadastrado(Aguardando Documento Digital) |                      |  |  |
| 569650    | EmprendimentoJoaçaba    | Cadastrado(Aguardando Documento Digital) | $\rightarrow$ $\Box$ |  |  |

A tela de envio de documentação será exibida, e a primeira ação que deve ser realizada é clicar na aba "Obrigatório(s)". Nesta aba estão todos os documentos definidos na IN do IMA como obrigatórios. Para iniciar o procedimento de anexar documentos clique no ícone de interrogação, conforme as indicações a seguir.

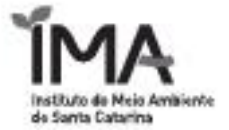

|                                      | Lista de FCEI Pe                       | ndentes |          | _   |
|--------------------------------------|----------------------------------------|---------|----------|-----|
|                                      | Emproording                            | onto    |          | Eas |
| FCE: 569647                          |                                        |         |          | L   |
|                                      |                                        |         |          |     |
| Obrigatório(s) Não Obrigatório(s) Ou | itro(s) Solicitados Emitido(s)         |         |          |     |
|                                      | Lista de Documentos a Digita           | lizar   |          |     |
| Documento                            | Status                                 | Ações   | Motivo(s | ;)  |
| Hatórico-Resumo do processo          | Aguantiando Envio de Documento Digital | ?←      |          |     |
| s: Falta o pagamento da Dare 🗲       | Fechar                                 |         |          |     |

Para adicionar um arquivo ao seu requerimento, na tela que foi exibida, clique no botão "ADICIONAR". E então localize o arquivo em seu computador.

| L                      | pload de Arquivos | × |
|------------------------|-------------------|---|
| <u>- NID I</u><br>9647 | + Adicionar       |   |
| io(s)                  |                   |   |
|                        |                   |   |
| tórico                 |                   |   |
|                        |                   |   |
|                        |                   |   |
| nana                   |                   |   |
| page                   | Nenhum documento! |   |
|                        | Fechar            |   |

Depois de selecionados os arquivos, você deve fazer o "upload" desses arquivos para o servidor do SinfatWEB, somente após esse envio os arquivos estarão anexados. Para realizar o upload, clique no botão "Enviar". E posteriormente, finalize clicando em "Fechar", conforme as orientações abaixo.

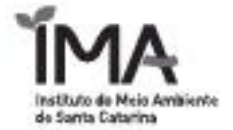

| Upload de Arquivos                  |        |
|-------------------------------------|--------|
| Adicionar Enviar                    |        |
| );) C:\fakepath\PLANILHA TR 2022pdf | Cancel |
|                                     |        |
|                                     |        |
| -                                   |        |
| Ja                                  |        |
| Fechar                              |        |
|                                     |        |

| U            | Ipload de Arquivo | 98                       |                                | ×     |
|--------------|-------------------|--------------------------|--------------------------------|-------|
| <u></u><br>7 | + Adicionar       |                          |                                |       |
| 47           |                   |                          |                                |       |
| s) ;         |                   |                          |                                |       |
| 20           |                   |                          |                                |       |
| nci          |                   |                          |                                |       |
| _            | 5                 |                          |                                |       |
|              |                   |                          |                                |       |
| IGi          | _                 | Documentos digitalizados |                                | _     |
|              | ID                | Documento                | Status                         | Ações |
|              | 2216529           | PLANILHA_TR_2022.pdf     | Documento Digital<br>Carregado | 8     |
|              | Fechar            |                          |                                |       |

Depois de anexar todos os documentos obrigatórios e a baixa do pagamento da DARE for processada, será possível enviar seu FCE ao IMA para finalizar o processo de protocolo. Para isso, acesse novamente o menu "Enviar documentos Digitais", seleciona o FCE desejado e na tela que será exibida, clique no botão "Enviar para o IMA".

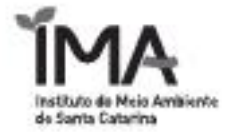

| CPF/CNPJ                            |                               | Empreendimento |           |   |
|-------------------------------------|-------------------------------|----------------|-----------|---|
| FCE: 569647                         |                               |                |           | × |
| brigatório(s) Não Obrigatório(s) Ou | tro(s) Solicitados Emitido(s) |                |           |   |
| singularia(a)                       | Lista de Documentos a [       | )igitalizar    |           |   |
| Documento                           | Status                        | Ações          | Motivo(s) |   |
| Histórico-Resumo do processo        | Documento Digital Carregado   | 1              |           |   |
|                                     |                               |                |           |   |
|                                     |                               |                |           |   |
|                                     |                               |                |           |   |
| _                                   | Enviar para IMA Fecha         | r              |           |   |
|                                     |                               | -              |           |   |
|                                     |                               |                |           |   |

Se tudo ocorreu bem, seu FCE foi enviado ao IMA e a mensagem abaixo será exibida para você.

| NPJ    |                                                                                                    | Empreendimento                                                                                                    |  |
|--------|----------------------------------------------------------------------------------------------------|----------------------------------------------------------------------------------------------------|--|
| 169-50 | Mensagem                                                                                                    | Emana diamata Tubana                                                                                                    |  |
| 169-4  | $\bigcirc$                                                                                                    |                                                                                                    |  |
|        | Caro Empreended<br>emitida automatica<br>que é obrigação d<br>processo de liceno<br>que a certidão/lice<br>irregularidade. | lor, a documentação foi enviada para o IMA com êxito e sua certidão/licença<br>amente, podendo ser visualizada no menu Meus Pedidos. Ressaltamos ainda<br>o empreendedor manter os originais dos documentos enviados enquanto o<br>ciamento do empreendimento estiver em vigor para possíveis averiguações, e<br>ença pode ser revogada a qualquer momento se constatada alguma |  |
|        |                                                                                                    | ОК                                                                                                    |  |

Pronto! Seu FCE foi enviado ao IMA e sua **RENOVAÇÃO AUTOMÁTICA DA LICENÇA AMBIENTAL DE OPERAÇÃO** foi gerada e já está disponível para download. Para localizar sua licença, clique no menu "Meus Pedidos".

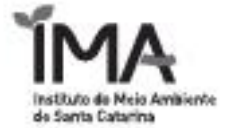

| Dados Empreendedor         |
|----------------------------|
| Novo Requerimento          |
| Meus Dados                 |
| Meus Empreendimentos       |
| Meus Pedidos               |
| Documentos Emitidos        |
| Enviar Documentos Digitais |
| Enviar Recursos            |
|                            |
|                            |

Uma tela com uma listagem com todos os pedidos de requerimento será exibida. Procure nesta listagem o FCE desejado e clique no ícone da lupa para acessar as opções.

| N. | EUS PEDIDOS DE LIC  | ENÇA - Pesquisar por E            | mpreendimento        |                          |                  |                      |                               |          |
|----|---------------------|-----------------------------------|----------------------|--------------------------|------------------|----------------------|-------------------------------|----------|
|    | lúmero do Processo: |                                   |                      |                          |                  |                      |                               |          |
|    | lome do Empreendime | nto / Endereço:                   |                      |                          |                  |                      |                               |          |
|    | Pesquisar L         | impar<br>los de licenca por Empre | eendimento selecione | o botão 📥 no menu "      | Meus Empreendi   | Imentos".            |                               |          |
|    |                     |                                   |                      |                          |                  |                      |                               |          |
|    | Licenciamentos      | Explorações Florestais            | Certidões Recor      | hecimento de laboratório | Provimento       | Declarações Plantios |                               |          |
|    | Cod. FCEI           | Processo IMA                      | Atividade            | Tipo de licença          | Valor da Análise |                      | Fase do Processo              | Opções   |
|    | 598651              | PAB/13015/CMF                     | 42.32.10             | LAP                      | R\$ 611,56       |                      | Licença ou certidão concedida | <b>_</b> |
|    | 606376              | PAB/13015/CMF                     | 42.32.10             | LAI                      | R\$ 1.521,35     |                      | Licença ou certidão concedida | ्        |
|    | 611129              | PAB/13015/CMF                     | 42.32.10             | LAO                      | R\$ 3.042,73     |                      | Licença ou certidão concedida | ्        |
|    | 614292              | PAB/13015/CMF                     | 42.32.10             | Ren. LAO                 | R\$ 3.042,73     |                      | Licença ou certidão concedida |          |

Com a tela de opções do FCE aberta, clique na aba "Documentos" e depois clique na aba "Emitidos". Na listagem de documentos emitidos, localize a sua licença e clique no ícone da lupa para realizar o download.

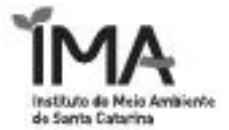

| Dados do FCEI F Documentos Obrigatório(s) Não Obrigatório(s) Outro(s) Recebido(s) Emitido(s) Documento | Arminer  |
|----------------------------------------------------------------------------------------------------|----------|
| Obrigatório(s) Não Obrigatório(s) Outro(s) Recebido(s) Emitido(s) Documento                            | Arminer  |
| Documento                                                                                              | Arminor  |
|                                                                                                    | Arquivus |
|                                                                                                    |          |
| FCEI-Formulário de Caracterização do Empreendimento                                                    | Q        |
| IN - Instrução Normativa                                                                               | Q        |
| Documento de Arrecadação de Receitas Estaduais (DARE)                                                  | 0        |

PRONTO! Agora você pode visualizar sua RENOVAÇÃO AUTOMÁTICA DA LICENÇA AMBIENTAL DE OPERAÇÃO.

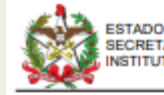

ESTADO DE SANTA CATARINA. SECRETARIA DE ESTADO DO DESENVOLVIMENTO ECONOMICO E SUSTENTÁVEL INSTITUTO DO MEIO AMBIENTE DE SANTA CATARINA

## LICENÇA AMBIENTAL DE OPERAÇÃO

N\* 2562/2022

O Instituto do Meio Ambiente - IMA, no uso de suas atribuições que lhe são conferidas pelo inciso I do artigo 7° da Lei Estadual N° 14.675 de 2009, com base no processo de licenciamento ambiental n° PAB/13015/CMF e parecer técnico n° 2713/2022, concede a presente LICENÇA AMBIENTAL DE OPERAÇÃO à:

### Empreendedor

| NOME:      | AUTO POSITO TRADIÇÃ | 10 L 10A           |           |            |
|------------|---------------------|--------------------|-----------|------------|
| ENDEREÇO   | RUA AUDURTO MUNICE  | manual state canno | (mainter) |            |
| CEP:       | BURD-040 BL/M       | CPHD 640 MINIO     | 00.84     | ESTADO: SC |
| CREICNR.I: | or one concerns in  |                    |           |            |

## Para Atividade de

ATIVIDADE: 42.32.10 - COMÉRCIO DE COMBUSTÍVEIS LÍQUIDOS E GASOSOS EM POSTOS REVENDEDORES, POSTOS FLUTUANTES INSTALAÇÕES DE SISTEMA RETALHISTA, COM LAVAGEM OU LUBRIFICAÇÃO DE VEÍCULOS EMPREENDIMENTO: AUTO POSTO TRADIÇÃO LTDA

#### Localizada em

| NDEREÇO: | RUA AUGUSTO | WUNDERWALD, | 2090, | CENTENÁR | 10 |  |
|----------|-------------|-------------|-------|----------|----|--|
|          |             |             |       |          |    |  |

| 1P 80.00 040          | MARCING SACISS   | NTO 00 814     | <br>ESTADO: SC |
|-----------------------|------------------|----------------|----------------|
| CORDENADA PLANA UTALI | BAR 11188 - 1761 | 1000123-070380 |                |

## Da operação

A presente Licença, concebida com base nas informações apresentadas pelo interessado, declara a viabilidade de operação do empreendimento, equipamento ou atividade, quanto aos aspectos ambientais, e não dispensa nem substitui alvarás ou certidões de qualquer natureza, exigidas pela Legislação Federal, Estadual ou Municipal.

ndições gerais

Quaisquer alterações nas especificações dos elementos apresentados no procedimento de licenciamento am precedidas de anuância do IMA.
 O MA, mediante docião motivada, poderá modificar as condições de validade, suspender ou cancelar à prec

ocorra: Omissão ou falsa descrição de informações que subsidiaram a expedição da presente licença; A superveniência de graves riscos ambientais elou de saúde pública; Violação ou inadequação de quaisquar condições de validade da licença ou normas legais. III. A publicidade desta licença deve ocorrer conforme La Estadual 14.67500, artigo 44. IV. Retificações e recurso administrativo relativos a presente licença devem ser encaminhados ao IMA no prazo de 20 (vinte) dias contados da data de comunicação de expedição da presente licença.

## Prazo de validade

(48) meses, a contar da data da assinatura digital.

Verifique a veracidade das informações usando o QRcode ao lado ou acessando o endereço

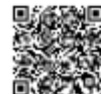

web abaixo: http://consultas.ima.sc.gov.br/licenca/lic\_digital\_form

FCEI: 614292 CÓDIGO: 262077

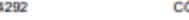

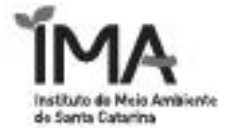

## Condições Gerais:

A presente Licença Ambiental de Operação, concebida com base nas informações apresentadas pelo interessado e compromiso de atendimento aos critérios e pré condições estabelecidos pelo IMA, declara a viabilidade de operação do empreendimento, equipamento ou atividade, QUANTO AOS ASPECTOS AMBIENTAIS, e não dispensa nem substitui alvarás ou certidões de qualquer natureza, exigidas pela Legislação Federal, Estadual ou Municipal.

O requerente DECLARA que:

Declaro que não envolve ampliação do empreendimento, revisão das condicionantes ou qualquer alteração da atividade objeto do licenciamento;
 Occlaro que no prazo de validade da licença a ser renovada, não ocorreu qualquer irregularidade ambienta no empreendimento ou na atividade;
 Occlaro que o empreendimento ou a atividade cumpriu todas as condicionantes da licença ambiental a ser

enovada:

O IMA, mediante decisão motivada, poderá modificar as condições de validade, suspender ou cancelar a presente licença, caso ocorra:
 Omissão ou faisa descrição de informações que subsidiaram a expedição da presente licença;
 A superveiñencia de graves riscos ambientais e/ou de saúde pública;
 Violação ou inadequação de quaisquer condições de validade da licença ou normas legais.

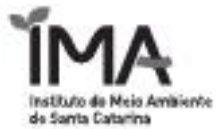

# 3. SOLICITAR MIGRAÇÃO PARA O MODELO AUTOMÁTICO

A migração de que trata o inciso II do artigo 3º da Portaria IMA 109/2022, de 14/06/2022, deve ser realizada única e exclusivamente via SinfatWEB. A migração é possibilitada para requerimentos de Renovação de LAO ou de Renovação de AuA, que não estejam em fase de emissão de licença.

Para solicitar a migração de um requerimento (FCE) de Renovação de LAO ou AuA, para o modelo automático, deve-se acessar o SinfatWEB e clicar no menu "Meus Pedidos".

| MEUS PEDICOS DE LICER<br>Número do Processo:<br>Número do FCEI:<br>613019<br>Nome do Empreendmento. | IÇA - Pelquilar por Em                                                                  | ı preendim en t                                                                                                    |
|----------------------------------------------------------------------------------------------------|-----------------------------------------------------------------------------------------|----------------------------------------------------------------------------------------------------|
| N Ime to do Processo:<br>N Ime to do FC EI:<br>613019<br>Nome do Empree adimento a                  | / Endereço:                                                                             |                                                                                                    |
| N Imero do FCEI:<br>613019<br>Nome do Empreeidimento;                                               | / Endereço:                                                                             |                                                                                                    |
| 613019<br>Nome do Empreendimento,                                                                   | / Endereço:                                                                             |                                                                                                    |
|                                                                                                    |                                                                                         |                                                                                                    |
|                                                                                                    |                                                                                         |                                                                                                    |
| Pesquisar Li                                                                                        | impar                                                                                   | ndim onto solo                                                                                                    |
| ODS: Para nitrar pedidor                                                                            | i de licença por Elipreel                                                               | ndimento lei                                                                                                    |
| Licenciamentos Eq                                                                                   | piorações Florestais                                                                    | Certidões                                                                                                    |
| Cod. FC El                                                                                          | Processo IMA                                                                            | Atu                                                                                                    |
| 614524                                                                                              | MIN/33913/C R N                                                                         | 00.1                                                                                                    |
|                                                                                                    | Pesquisar Li<br>OBS: Para filtrar pedido u<br>Licenciamentos Ex<br>Cod. FC El<br>614624 | Pesquisar Limpar<br>OBS: Para filtrar pedidos de licença por Empree<br>Licencianentos Explorações Florestais<br>Cod. FC El Processo IMA<br>614624 MIN/33913C RN |

Após clicar no menu "Meus Pedidos" localize o seu requerimento de Renovação de LAO ou AuA para verificar se ele está habilitado para a migração. Caso seu requerimento se enquadre no perfil de migração, uma opção será exibida para que se possa executar a solicitação. A opção mencionada é ilustrada na figura abaixo.

| MEUS PEDIDOS DE I          | LICENÇA - Pesq     | uisar por Empre | endimento       |                    |                                       |
|----------------------------|--------------------|-----------------|-----------------|--------------------|---------------------------------------|
| Número do Process          | so:                |                 |                 |                    |                                       |
| Número do FCEI:            |                    |                 |                 |                    |                                       |
| 613U19<br>Nome do Empreend | limento / Enderecc | c               |                 |                    |                                       |
|                            |                    |                 |                 |                    |                                       |
| Pesquisar                  | Limpar             |                 |                 |                    |                                       |
| OBS: Para filtrar p        | oedidos de licen   | ıça por Empreen | dimento selecio | ne o botão 🗼 I     | o menu "Meus Empreendimentos".        |
|                            |                    |                 |                 |                    | Π_                                    |
| Licenciamentos             | Explorações        | Florestais Cert | tidőes Reconh   | ecimento de labora | tório Provimento Declarações Plantios |
| Cod. FCEI                  | Processo IMA       | Atividade       | Tipo de licença | Valor da Análise   | Fase do Processo Opol. s              |
| 614624                     | MIN/33913/CRN      | 00.10.01        | Ren. LAO        | R\$ 13.283,54      | Formalizado (entrega da documentação) |
|                            | *                  | « « 1           | 2 3 4           | 5678               | 9 10 11 12 13 14 15 <b>16</b> » »»    |

Ao clicar na opção de migração, será exibida uma tela com três (03) declarações que o empreendedor deve ou não confirmar. SOMENTE CONFIRMANDO AS TRÊS (03) DECLARAÇÕES É QUE MIGRAÇÃO PARA O MODELO AUTOMÁTICO É EXECUTADA.

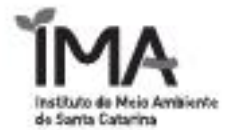

| LAO - CONFIRM                                                             | AÇÃO                                                                                                    |
|---------------------------------------------------------------------------|----------------------------------------------------------------------------------------------------|
| Atenção, esta lice<br>Declaro que nã<br>Declaro que no<br>Declaro que o e | inça de renovação pode ser emitida de forma automática se você CONFIRMAR as seguintes declarações:<br>lo envolve ampliação do empreendimento, revisão das condicionantes ou qualquer alteração da atividade objeto do licenciamento;<br>l prazo de validade da licença a ser renovada, não ocorreu qualquer irregularidade ambiental no empreendimento ou na atividade;<br>empreendimento ou a atividade cumpriu todas as condicionantes da licença ambiental a ser renovada; |
| << Voltar A                                                               | lvançar >>                                                                                                    |

Se tudo ocorreu bem, seu FCE foi migrado para o modelo automático e a mensagem abaixo será exibida para você.

| VPJ  |                                                                                                    | Empreendimento                                                                                                    |   |
|------|----------------------------------------------------------------------------------------------------|----------------------------------------------------------------------------------------------------|---|
| 69-  | Mensagem                                                                                                    | Enneradionada Tubana                                                                                                    | 1 |
| 69-{ |                                                                                                    |                                                                                                    |   |
|      | Caro Empreended<br>emitida automatic:<br>que é obrigação d<br>processo de liceno<br>que a certidão/lice<br>irregularidade. | lor, a documentação foi enviada para o IMA com êxito e sua certidão/licença<br>amente, podendo ser visualizada no menu Meus Pedidos. Ressaltamos ainda<br>o empreendedor manter os originais dos documentos enviados enquanto o<br>ciamento do empreendimento estiver em vigor para possíveis averiguações, e<br>ença pode ser revogada a qualquer momento se constatada alguma |   |
|      |                                                                                                    | ОК                                                                                                    |   |

Pronto! Seu FCE foi migrado e sua **RENOVAÇÃO AUTOMÁTICA DA LICENÇA AMBIENTAL DE OPERAÇÃO OU DA AUTORIZAÇÃO AMBIENTAL** foi gerada e já está disponível para download. Para localizar sua licença, clique no menu "Meus Pedidos".

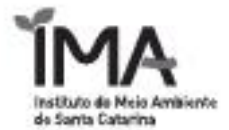

| Dados Empreendedor         |
|----------------------------|
| Novo Requerimento          |
| Meus Dados                 |
| Meus Empreendimentos       |
| Meus Pedidos               |
| Documentos Emitidos        |
| Enviar Documentos Digitais |
| Enviar Recursos            |
|                            |
|                            |

Uma tela com uma listagem com todos os pedidos de requerimento será exibida. Procure nesta listagem o FCE desejado e clique no ícone da lupa para acessar as opções.

| _ |                         |                         |                        |                          |                  |                     |                               |          |
|---|-------------------------|-------------------------|------------------------|--------------------------|------------------|---------------------|-------------------------------|----------|
| M | EUS PEDIDOS DE LICE     | ENÇA - Pesquisar por E  | mpreendimento          |                          |                  |                     |                               |          |
| ł | lúmero do Processo:     |                         |                        |                          |                  |                     |                               |          |
| ł | lúmero do FCEI:         |                         |                        |                          |                  |                     |                               |          |
| ł | Nome do Empreendimer    | nto / Endereço:         |                        |                          |                  |                     |                               |          |
| 1 | Pesquisar Limpar        |                         |                        |                          |                  |                     |                               |          |
| 0 | DBS: Para filtrar pedid | os de licença por Empre | eendimento selecione ( | o botão 🗼 no menu "      | Meus Empreendi   | mentos".            |                               |          |
|   |                         |                         | 0.00                   |                          |                  |                     |                               |          |
|   | Licenciamentos          | xpiorações Fiorestais   | Certidoes Recon        | necimento de laboratorio | Provimento       | Declarações Plantos |                               |          |
|   | Cod. FCEI               | Processo IMA            | Atividade              | Tipo de licença          | Valor da Análise |                     | Fase do Processo              | Opções   |
|   | 598651                  | PAB/13015/CMF           | 42.32.10               | LAP                      | R\$ 611,56       |                     | Licença ou certidão concedida | Q        |
|   | 606376                  | PAB/13015/CMF           | 42.32.10               | LAI                      | R\$ 1.521,35     |                     | Licença ou certidão concedida | Q        |
|   | 611129                  | PAB/13015/CMF           | 42.32.10               | LAO                      | R\$ 3.042,73     |                     | Licença ou certidão concedida | ٩,       |
|   | 614292                  | PAB/13015/CMF           | 42.32.10               | Ren. LAO                 | R\$ 3.042,73     |                     | Licença ou certidão concedida | <b>Q</b> |

Com a tela de opções do FCE aberta, clique na aba "Documentos" e depois clique na aba "Emitidos". Na listagem de documentos emitidos, localize a sua licença e clique no ícone da lupa para realizar o download.

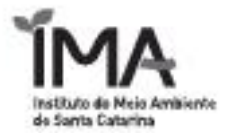

| Dados do FCEI F Documentos                                     |          |
|----------------------------------------------------------------|----------|
| Obrigatório(s) Não Obrigatório(s) Outro(s) Recebido(s) Emitida | o(s)     |
| Documento                                                      | Arquivos |
| LICENCA_AMBIENTAL_OPERACAO_AUTOMATICA                          |          |
| FCEI-Formulário de Caracterização do Empreendimento            | Q        |
| IN - Instrução Normativa                                       | <b>_</b> |
| Documento de Arrecadação de Receitas Estaduais (DARE)          | 0        |

PRONTO! Agora você pode visualizar sua RENOVAÇÃO AUTOMÁTICA DA LICENÇA AMBIENTAL DE OPERAÇÃO OU DA AUTORIZAÇÃO AMBIENTAL .

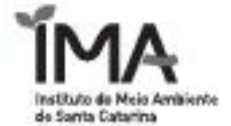